# Report Individual Loan Modifications

## Last Revised Date: 10/16/2024

#### 1. Log in to MGIC/Link Servicing

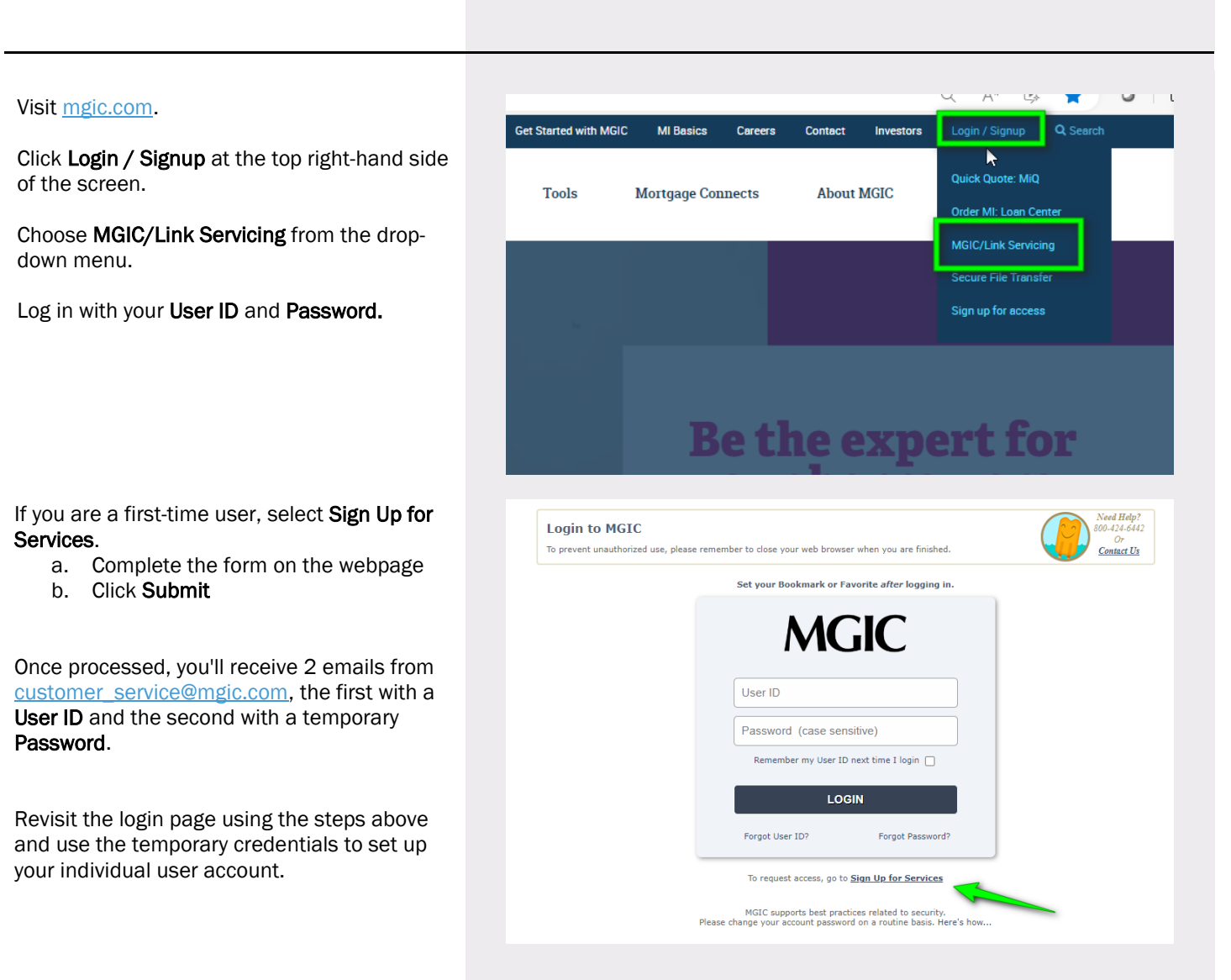

Contact: MGIC Customer Service

1-800-424-6442

#### 2. Go to Loan Modification

Within MGIC/Link Servicing, select **Loan Modification**, found under the Main Menu tab.

For a single loan modification, enter the **MGIC Certificate or Pool Loan Number** in the box provided.

An option for Multiple Loan Modifications (batch upload) is also available.

Click Proceed.

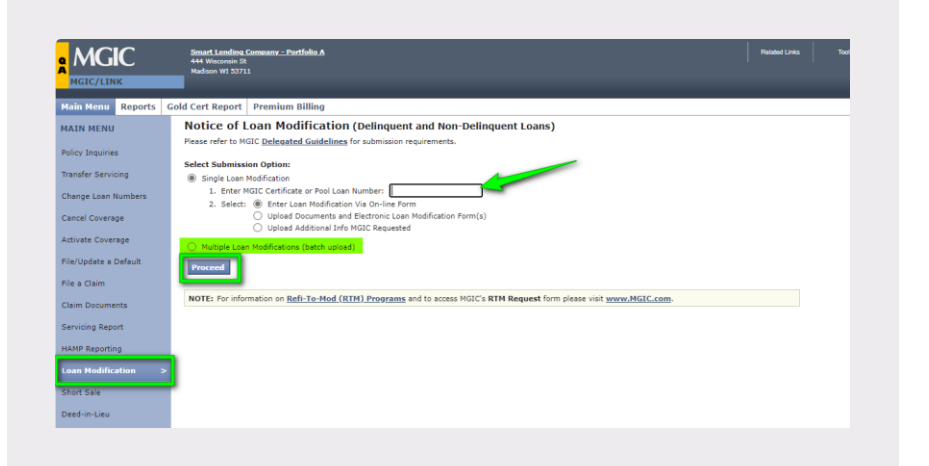

#### 3. Fill Out Notice of Loan Modification (Delinquent and Non-Delinquent Loans)

At the top, confirm the accuracy of the loan identity information displayed.

Complete the form with the requested information (a red asterisk indicates a required field):

a. Loan Modification Program (required): Select the correct program from the drop-down menu. The default is set to Standard

**Note** – The rules applied to the modification will change according to the choice of the program.

b. Loan Modification Effective Date (required): Enter the borrower's first modified payment due date (which generally falls on the first of the month) in MM/DD/YYYY format

| Name       Reports       Cold Cert Report       Premium Billing         NAIN HENU       Price of Loan Modification (Delinquent and Non-Delinquent Loans)         Price of Loan Modification (Delinquent and Non-Delinquent Loans)       Service Service         Chang Loan Numbers       Service Teams No. 123244         Adivati Coverage       None the delinquent Loans No. 123244         Price of Loan Modification (Delinquent and Non-Delinquent Loans)         Mixed Coverage       None the delinquent Loans No. 123244         Price of Loan Modification (Delinquent and Non-Delinquent Loans)         Price of Loan Modification (Delinquent and Non-Delinquent Loans)         Price of Loan Modification (Delinquent and Non-Delinquent Loans)         Report Mathema and Lamit Methods         Price of Loan Modification (Delinquent and Non-Delinquent Loans)         Price of Loan Modification (Delinquent and Non-Delinquent Loans)         Price of Loan Modification (Delinquent and Non-Delinquent Loans)         Price of Loan Modification (Delinquent and Non-Delinquent Loans)         Price of Loan Modification (Delinquent and Non-Delinquent Loans)         Conn Douments         Service Report         Nath Mixed Corregance Price Nather Control to control to control to control to control to control to control to control to control to control to control to control to control to control to control to control to control to control to control to control to control to control to control                                                                                                    |                      | 444 Wessenin IX<br>Madoon Wi 33711                                                                                                    |
|----------------------------------------------------------------------------------------------------|----------------------|----------------------------------------------------------------------------------------------------|
| NATURE HERU       Notice of Loan Modification (belinquent and Non-Delinquent Loans)         Phily brauries       Status of Loan Modification (belinquent and Non-Delinquent Loans)         Status of Services       Status of Loans Modification (belinquent and Non-Delinquent Loans)         Status of Loans Modification (belinquent and Non-Delinquent Loans)       Status of Loans Modification (belinquent Loans)         Status of Loans Modification (belinquent and Non-Delinquent Loans)       Status of Loans Modification (belinquent Loans)         Status of Loans Modification (belinquent and Non-Delinquent Loans)       Status of Loans Modification (belinquent Loans)         Status of Loans Modification (belinquent and Non-Delinquent Loans)       Status of Loans Modification (belinquent and Non-Delinquent Loans)         * These fields are required       * Non-File       Status of Loans Modification (belinquent and Non-Delinquent Loans)         * These fields are required       * Non-File       Status of Loans Modification (belinquent and Non-Delinquent Loans)         * These fields are required       * Non-File       Status of Loans Modification (belinquent and Non-Delinquent Loans)         * These fields are required       * Non-File       Status of Loans Modification (belinquent and Non-Delinquent Loans)         * These fields are required       * Non-File       * Non-File       Status of Loans Non-File         * Como Deloance/Fryneit/Term*       * Non-File       * Non-File       Non-File                                                                                                    | Main Menu Reports    | Gold Cert Report Premium Billing                                                                                                    |
| Ning Englished         Tander Stronig         Chang Lan Munther         Card Coverage         Kild Mark Coverage         Kild Mark Coverage         Mark Mark Cover                                                                                                    | MAIN MENU            | Notice of Loan Modification (Delinquent and Non-Delinquent Loans)                                                                                                    |
| Transfer Striving         Charge Law humbers         Carding Law humbers         Karketa Coverage         Karketa Coverage <th>Policy Inquiries</th> <th>MGIC Certificate No. 22977914<br/>Services Laan No. 11326</th>                                                                                                    | Policy Inquiries     | MGIC Certificate No. 22977914<br>Services Laan No. 11326                                                                                                    |
| Charge Lank human       Image Table Lank Lank Lank Lank Lank Lank Lank Lank                                                                                                    | Transfer Servicing   | Coverage Status ACTIVE                                                                                                    |
| card Coverage       Import Address       Cardinal Coverage         with size Coverage       Import Address       Cardinal Coverage         With Size Coverage       Import Address       Cardinal Coverage         With Size Coverage       Import Address       Cardinal Coverage         With Size Coverage       Import Address       Cardinal Coverage         With Size Coverage       Import Address       Cardinal Coverage         With Size Coverage       Import Address       Cardinal Coverage         With Size Coverage       Import Address       Import Address         With Size Coverage       Import Address       Import Address         With Size Coverage       Import Address       Import Address         With Size Coverage       Import Address       Import Address         With Size Coverage       Import Address       Import Address         With Size Coverage       Import Address       Import Address         With Size Coverage       Import Address       Import Address         With Size Coverage       Import Address       Import Address         With Size Coverage       Import Address       Import Address         With Size Coverage       Import Address       Import Address         With Size Coverage       Import Address       Import Address                                                                                                    | Change Loan Numbers  | Investor Name and Loan No. Fannie Nae 4009446574  Bergewen Name(z) MICHELE LLAST MM                                                                                                    |
| <pre>stude Carerage We Update a Draw We Default a Draw We Default</pre>                                                                                                    | Cancel Coverage      | Property Address 123 MAIN ST<br>SPENDERLD, IL, 52704                                                                                                    |
| NUMbed to A DML          • A Promotion manual          NUMbed to A DML           • A Promotion manual          NUMbed to A DML           • A Promotion manual          NUMbed to A DML           • A Promotion manual          NUMbed to A DML           • Both Selection          Numbed to A DML           • Both Selection          Numbed to A DML           • Both Selection          Numbed to A DML           • Both Selection          Numbed to A DML           • Both Selection          Numbed to A DML           • Both Selection          Numbed to A DML           • Both Selection          Numbed to A DML           • Both Selection          Both Selection           • Both Selection          Both Selection           • Both Selection          Both Selection           • Both Selection          Both Selection           • Both Selection          Both Selection           • Both Selection          Both Selection           • Both Selection          Both Selection           • Both Selection          Both Selection                                                                                                    | Activate Coverage    | * There fully are remined                                                                                                    |
| We dom       The select "standar". The modification with the transverse general facts: guideless for sor with the non-diffication.         Band Decomposition       Band Decomposition         Sele Begoing       Band Decomposition         Care Modification Effective Decomposition       Band Decomposition         We apply the non-note be concepts?       Band Decomposition         We apply the non-note be concepts?       Band Decomposition         We apply the non-note be concepts?       Band Decomposition         Band Sele       Correct Lang Decomposition         Band Sele       Correct Lang Decomposition         Band Sele       Correct Lang Decomposition         Band Sele       Correct Lang Decomposition         Band Sele       Correct Lang Decomposition         Band Sele       Correct Lang Decomposition         Band Sele       Correct Lang Decomposition         Band Sele       Correct Lang Decomposition         Correct Lang Decomposition       Correct Lang Decomposition         Band Sele       Correct Lang Decomposition         Band Sele       Correct Lang Decomposition         Path Optic       Interest Band Sele         Decomposition       Interest Band Sele         Path Optic       Interest Band Sele         Path Optic       Interest Band Sele                                                                                                    | ile/Update a Default | ♦ More information available<br>Important: Select a Loam Modification program from the available choices. If the specific program process not displayed                                                                                                    |
| Chan Dataments  Exercises Resolt  Exercises Resolt  Exercises Reso                                                                                                    | file a Claim         | then select "Standard". The modification will then be reviewed against HGIC's guidelines for acta and loan modification.                                                                                                    |
| <pre>invicing Report AMP Reporting AMP Reporting AMP Reporting AMP Reporting AMP Reporting AMP Reporting AMP Reporting AMP Reporting AMP Reporting AMP Reporting AMP Reporting AMP Report AMP Report A</pre>                                                                                                    | Claim Documents      | Loan Modification Program: * U Standard                                                                                                    |
| AMP Reporting and Haddingtone and Haddingtone                                                                                                    | ervicing Report      | Loan Modification Effective Date:     mm/dd/yyyy       Will a new note be executed?*     Yes       Ves     No                                                                                                    |
| ant Additication       >         Ant Additication       >         Ant Solid       >         Ant Solid       >         Wet Solid       >         State Solid       >         Solid Solid       >         State Solid       >         Solid Solid       >         Solid Solid       >         Solid Solid       >         Solid Solid Soli                                                                                                    | IAMP Reporting       | Is the loan delinquent? * Yes No                                                                                                    |
| Bant Sale     Lean Balance//Symer/Yerm*     Code       Code serviced with predry rays cannot be capablack.     Dollar       Dollar     Dollar       Difference     Interest Balance:       Interest Balance:     Interest Balance:       PITE:     Interest Balance:       PITE:     Interest Balance:       Pite:     Interest Balance:       Pite:     Interest Balance:       Pite:     Interest Balance:       Pite:     Interest Balance:       Pite:     Interest Balance:       Pite:     Interest Balance:       Pite:     Pite:       Pite:     Interest Balance:       Pite:     Pite:       Pite:     Pite:                                                                                                    | oan Modification >   | Carlen Controler Or Date.                                                                                                    |
| Deed-in-Like<br>Deed-in-Like<br>Other Workout Types<br>Deed-in-Like<br>Other Workout Types<br>Deed-in-Like<br>Deed-in-Like<br>Deed-in-Like<br>Deed-in-Like<br>PAL Constraints <sup>2</sup> ↓<br>Full Loan Term:<br>Like There 2 Proteorantics <sup>2</sup> ↓<br>Full Loan Term:<br>Like There 2 Proteorantics <sup>2</sup> ↓<br>Full Loan Term:<br>Like There 2 Proteorantics <sup>2</sup> ↓<br>Full Loan Term:<br>Deed the option of the Noise<br>Deed the option of the Noise<br>Deed the option of the Noise, On any EdetHild Biology and Palacelet Is an Induing, without Imbation, the right to raise any defenses spant liability under an<br>other section of the Noise, On any EdetHild Biology Research By Molice Underson, When the State Corporation or MOIC Assurance Corporation. All<br>Future Deed the point of the Noise, On any EdetHild Biology Inserted The angle data Issues allowed of the Palace Assurance Corporation. All<br>Future Deed Terms Future Corporation or MOIC Assurance Corporation. All<br>Future Deed Terms Future Corporation or MOIC Assurance Corporation. All<br>Future Deed Terms Future Corporation or MOIC Assurance Corporation. All<br>Future Deed Terms Future Corporation or MOIC Assurance Corporation. All<br>Future Corporation or MOIC Assurance Corporation. All<br>Future Corporation or MOIC Corporati | Short Sale           | Loan Balance/Payment/Term *<br>Costs associated with property repair cannot be capitalized.                                                                                                    |
| Other Workson Types       Interest Rate:       Interest Rate:                                                                                                    | Deed-in-Lieu         | Principal Balance:                                                                                                    |
| Other Worksout Types       PITL + +         PTTL + +       -         Gress Healthy Income: +       -         Full Loan Term: -       -         Is there of Performers? + +       -         Types -       No         Existing Loan Type: +       -         Mediation Type: +       -         Press Lead Schlar Carlor and Fater and Fater and Fater Schlar Press       -         Press Lead Schlar Carlor Carlor and Fater and Fater Schlar Press Types Types       -         Press Lead Schlar Carlor Carlor and Fater And Press Types Types                                                                                                    |                      | Interest Rate: 16 96                                                                                                    |
| PTIT: 0                                                                                                    | Other Workout Types  | P&I Only:                                                                                                    |
| Grave Menthy Income: ↓<br>Full case Terms: months<br>Is there a furbearance? ↓ ↓ Yes Ne<br>Is there Coth Forgineerss? ↓ ↓ Yes Ne<br>Existing Lean Type: *<br>Medified Lean Type: *<br>Does the modified lean focure any Inferent Only payments? ↓ Yes Yes<br>Des the modified lean focure any Inferent Only payments? ↓ Yes Ne<br>Prace be advantaged NICC a rearrance of the Fairy, On any Defeticid Case, which we advantaged the terms of the Pairy, On any Defeticid Case, which we advantaged the terms of the Pairy, On any Defeticid Case, which we advantaged the terms of the Pairy, On any Defeticid Case, which we advantaged the terms of the Pairy, On any Defeticid Case, which we advantaged the terms of the Pairy, On any Defeticid Case, which we advantaged the terms of the Pairy, On any Defeticid Case, which we advantaged the terms of the Pairy, On any Defeticid Case, which we advantaged the terms of the Pairy, On any Defeticid Case, which we advantaged the terms of the Pairy, On any Defeticid Case, and the terms of the Pairy, On any Defeticid Case, and the terms of the Pairy, On any Defeticid Case, and the terms of the Pairy, On any Defeticid Case, which we advantage the terms of the Pairy, On any Defeticid Case, and the terms of the Pairy, One any Induced to the terms of the Pairy, One any Defeticid Case, and the terms of the Pairy, One any Defeticid Case, and the terms of the Pairy, One any Defeticid Case, and the terms of the Pairy, One any Defeticid Case, and the terms of the Pairy of the terms of the Pairy of the terms of the Pairy of the terms of the Pairy of the terms of the Pairy of the terms of the Pairy of the terms of the Pairy of the terms of the Pairy of the terms of the Pairy of the terms of the Pairy of the terms of the Pairy of the terms of the Pairy of terms of the pairway of the terms of the Pairy of terms of terms of the Pairy of terms of terms of the Pairy of terms of terms of terms of terms of terms of terms of terms of terms of terms of terms of terms of terms of terms of t                                                                                                    |                      | PITI: U                                                                                                    |
| Full Lase Term:                                                                                                    |                      | Gross Monthly Income: 🔱                                                                                                    |
| Is there a forbearance? *                                                                                                    |                      | Full Loan Term: months                                                                                                    |
| to there to bed forgeneses?*                                                                                                    |                      |                                                                                                    |
| Existing Loan Type: *<br>Modified Loan Type: *<br>Desist the modified base feature any Interest Only payments? *<br>Press D advised MOE to reserving all of a rights under the terms of the follow and paylicities has including, without limitation, the right to mise any defenses spained bab/hy under an<br>other action of the follow. One you better all of a rights under the terms of the applicable has including, without limitation, the right to mise any defenses spained bab/hy under an<br>other action of the follow. One you better all of a right to mise any defenses spained bab/hy under an<br>other action of the follow. One you better all of a right to mise any defenses spained bab/hy under an<br>reference to HOEC's shall be to whichever company insured the applicable box.<br>Submit Cancel                                                                                                    |                      | Is there Debt Forgiveness?* 4 O Yes O No                                                                                                    |
| Hollifed Law Types "                                                                                                    |                      | Existing Loan Type: *                                                                                                    |
| Does the modified lean feature any Interest Only payments? C 0 tra 0 tra<br>Piess the solution HGC reservoir all dir anythus user terms of the holicy and applicable law including, without limitation, the right to raise any defenses spanted liability under an<br>other section of the Policy. On any Distribution, any the answard of the captivalization that was allowed on the primary dam will be allowed on any Mutre pool dam.<br>Note: The first primitival and the Mottage Gaussian Phasemace Corporation and may include leans insured by MGIZ Informative Corporation or MGIZ Assurance Corporation. All<br>references The Corporation of MGIZ Assurance Corporation and the applicable leans.                                                                                                    |                      | Modified Loan Type: *                                                                                                    |
| Prese to adviced HGC to reserving all of as rights under the terms of the Shiloy and applicable loss including, without Internation, the right to raise any defenses against lability under an<br>other sciols on the Facility. One applicability and without the shiloy and the primary claim will be adviced any future and dam.<br>Notes: This form includes loss insured by Nortgage Guaranty Insurance Corporation and may include loss insured by MGIC Indemnity Corporation or HGIC Assurance Corporation. All<br>references to 1904C's shall be to whichever company insured the applicable loss.                                                                                                    |                      | Does the modified loan feature any Interest Only payments? • 🔾 Yes 🔿 No                                                                                                    |
| Submit Cancel                                                                                                    |                      | Press be advised MOIC is reserving all of an inplus under the terms of the Policy and agoicable two including, without Instalants, the right to raise any defenses against lability under an<br>other section of the Policy. On any protection claims, with the amount of the capabilization that was allowed on the portmar claims with the bilined on any future good claim.<br>Note: This form includes loss insured by Nortgage duaranty fravariance corporation and may include loses insured by MOIC Indemnity Corporation or MOIC Assurance Corporation. All<br>references to "MOIC" shall be to hishinger company insure the agoicable lose. |
|                                                                                                    |                      | Submit Cancel                                                                                                    |

 Fill Out Notice of Loan Modification (Delinquent and Non-Delinquent Loans) – Continued

Complete the form with the requested information (a red asterisk indicates a required field):

- c. Will a new note be executed? (required): Select Yes or No
- d. Is the loan delinquent? (required): Select Yes or No

**Note** – Delinquency refers to just before the time of loan modification.

- e. Current Loan Due For Date: Fill in the due date of the loan prior to the modification
- f. Under Loan Balance/Payment/Term, complete both columns (required):
  - Existing column: Terms just prior to the modification (not always the same as the original loan)
  - Modified column: Modified terms
  - PITI row: Optional

**Note** – Be sure to add any deferred amount into the Modified Principal Balance.

- g. **Gross Monthly Income**: Enter in the box provided, if available
- h. **Full Loan Term** (for the modified loan): Enter the number of months in the box provided

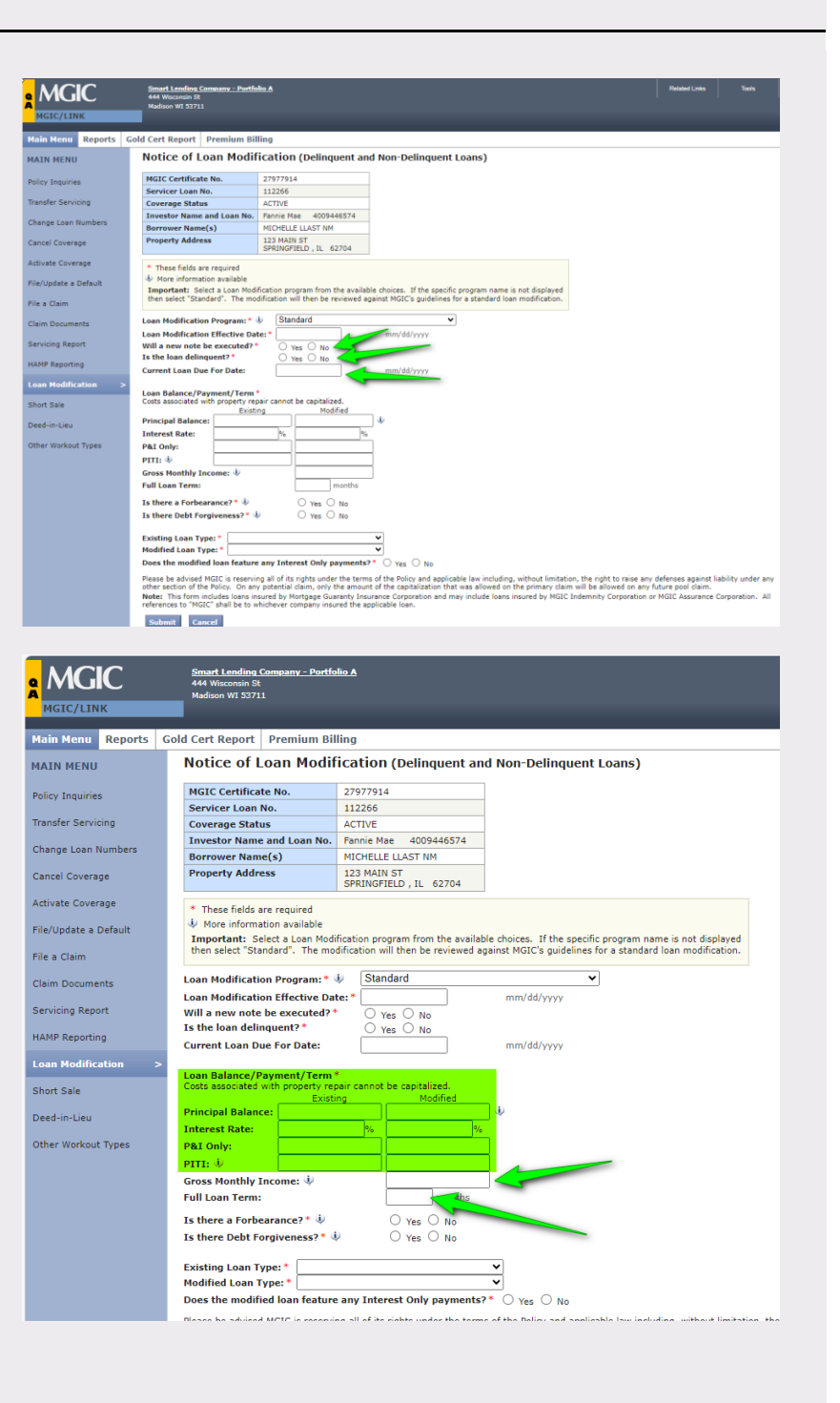

- Fill Out Notice of Loan Modification (Delinquent and Non-Delinquent Loans) – Continued
  - i. Is there a Forbearance? (required): Select Yes or No
  - j. Is there Debt Forgiveness? (required): Select Yes or No
  - k. Existing Loan Type (required): Select from the drop-down menu
  - I. Modified Loan Type (required): Select from the drop-down menu
  - m. Does the modified loan feature any Interest Only payments? (required): Select Yes or No

### Click Submit.

**Note** – Fill out any applicable pop-up boxes based on your selections. The Information icon bubbles provide more detail on what is being requested.

6. View Notice of Loan Modification Confirmation Receipt

A confirmation page will display our receipt of the modification.

Click **Continue** to return to the initial Loan Modification screen.

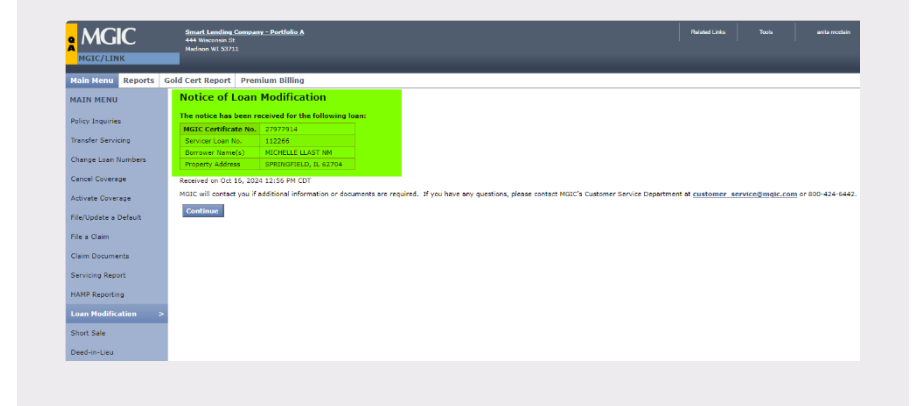

| GC                    | 444 Witcomin St.<br>Medicen W1 S3711                                                                                                    |
|-----------------------|----------------------------------------------------------------------------------------------------|
| C/LINK                |                                                                                                    |
| enu Reports           | Gold Cert Report Premium Billing                                                                                                    |
| MENU                  | Notice of Loan Modification (Delinquent and Non-Delinquent Loans)                                                                                                    |
| Inquiries             | MGIC Certificate No. 27977914                                                                                                    |
|                       | Servicer Loan No. 112266                                                                                                    |
| Servicing             | Coverage Status ACTIVE                                                                                                    |
| and the second second | Investor Name and Loan No. Fannie Mae 4009446574                                                                                                    |
| Loan Numbers          | Borrower Name(s) MICHELLE LLAST NM                                                                                                    |
| Coverage              | Property Address 123 MAIN ST<br>SPRINGFIELD , IL 62704                                                                                                    |
| Coverage              | * These fields are required                                                                                                    |
| late a Default        | More information available     Immortant: Select a Loan Modification program from the available choices. If the specific program name is not displayed                                                                                                    |
| laim                  | then select "Standard". The modification will then be reviewed against HGIC's guidelines for a standard loan modification.                                                                                                    |
| locuments             | Loan Modification Program:* 🌵 Standard 🗸 🗸                                                                                                    |
|                       | Loan Modification Effective Date: * mm/dd/yyyy                                                                                                    |
| Report                | Will a new note be executed?* O Yes O No                                                                                                    |
|                       | Is the loan delinquent?  Ves  No                                                                                                    |
| ryorung               | Current Loan Due For Date: mm/dd/yyyy                                                                                                    |
| Indification 3        |                                                                                                    |
|                       | Loan Balance/Payment/Term *                                                                                                    |
| ale                   | Exists associated with property repair carrier to capitalized.                                                                                                    |
| a last                | Principal Balance:                                                                                                    |
|                       | Interest Rate: 76 %                                                                                                    |
| orkout Types          | P&I Only:                                                                                                    |
|                       | PITE #                                                                                                    |
|                       | Gross Monthly Income: J                                                                                                    |
|                       | Full Loan Term: mosths                                                                                                    |
|                       | Transition                                                                                                    |
|                       | Is there a Forbearance?  Ves 0 No                                                                                                    |
|                       | Is there Debt Forgiveness? 🐇 🔷 Yes 🔿 No                                                                                                    |
|                       | Existing Loan Type:                                                                                                    |
|                       | Modified Loan Type: *                                                                                                    |
|                       | Does the modified loan feature any Interest Only navments?* Vec 0 No                                                                                                    |
|                       | one are morented to an entering any balance on the second second s |
|                       | Please be advised MGIC is reserving all of its rights under the terms of the Policy and applicable law including, without limitation, the right to raise any defenses against liability under any other and the restriction of the Robin. On xing plants in the mount of the restriction that was allowed on the normal data will be allowed on any defenses against liability under any other any other and the restriction of the restriction of the rights.                                                                                                    |
|                       | Note: This form induces loans insured by Mortanae Guranty Insurance Corporation and may include loans insured by MGIC Indemity Corporation or MGIC Assurance Corporation. All                                                                                                    |
|                       | references to 'MGIC' shall be to whichever company insured the applicable loan.                                                                                                    |
|                       | Trend I many                                                                                                    |
|                       | Subline Called                                                                                                    |